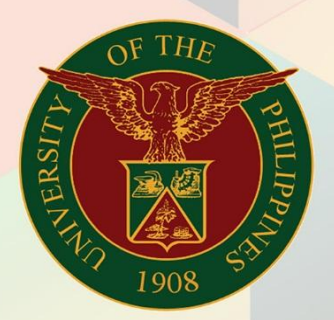

### University of the Philippines

# **FINALS** Financial Management

Financial Management Information System User Manual

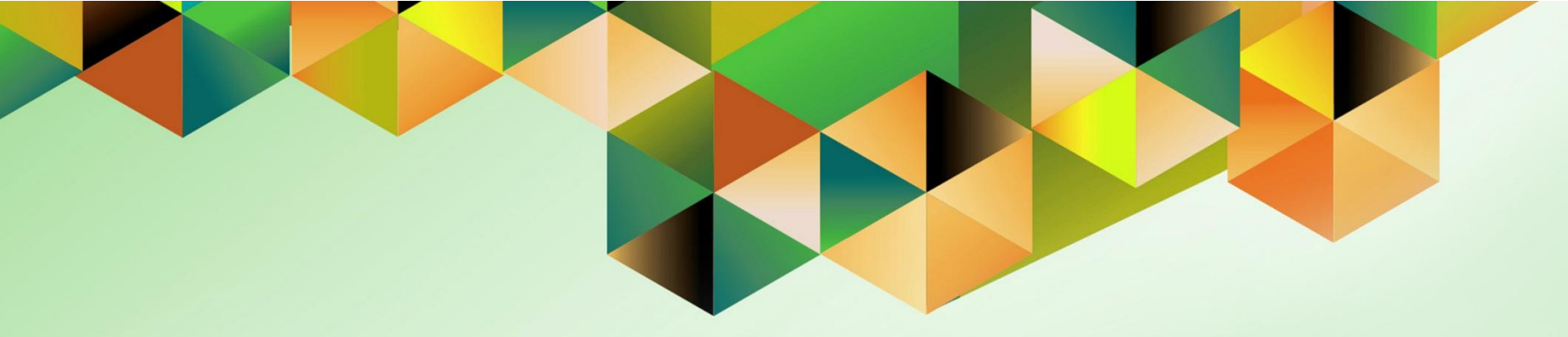

## GENERATION OF UP JOURNAL ENTRY VOUCHER OF CHECK DISBURSEMENT

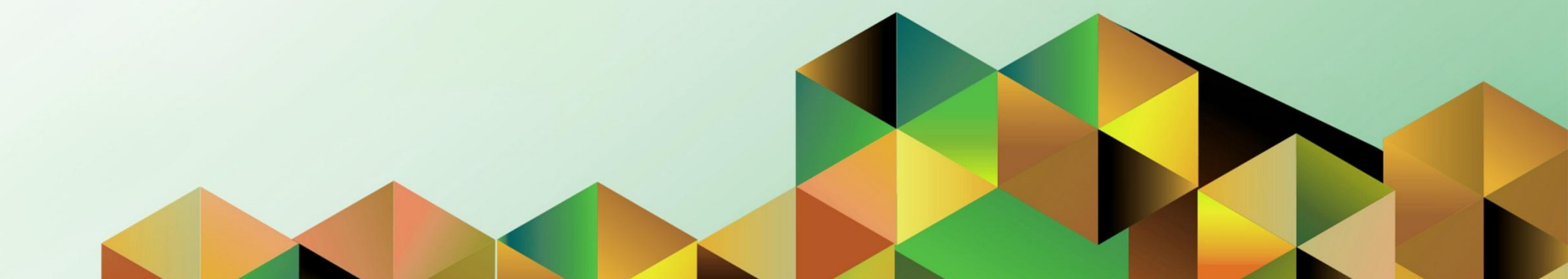

### **FMIS User Manual** *General Ledger*

| Author:        | Kimberly Micah L. Magtibay                                                         |
|----------------|------------------------------------------------------------------------------------|
| Creation Date: | 4 June 2019                                                                        |
| Last Updated:  |                                                                                    |
| Document Ref:  | FMIS User Manual – Generation of UP Journal Entry Voucher<br>of Check Disbursement |
| Version:       | 1.0                                                                                |

#### 1. DOCUMENT CONTROL

#### 1.1 Change Record

| Date        | Author                     | Version | Change Reference: |
|-------------|----------------------------|---------|-------------------|
| 4 June 2019 | Kimberly Micah L. Magtibay | 1.0     | Initial           |

### 2. Description

| Manual ID          |                                                                                                    |
|--------------------|----------------------------------------------------------------------------------------------------|
| Manual Name        | Generation of UP Journal Entry Voucher of Check Disbursement                                               |
| Information System | Financial Management Information System                                                                    |
| Functional Domain  | General Ledger Module                                                                                      |
| Responsibility     | General Ledger Accountant                                                                                  |
| Purpose            | Internal report to serve as reference for validating Payables accounting entries                           |
| Data Requirement   | DVs must be paid through the Check Payment method and posted in General Ledger                             |
| Dependencies       | The Create Accounting process must be run in the Payables module<br>for the periods included in the report |
| Scenario           | This report will be generated monthly by the Accountant                                                    |

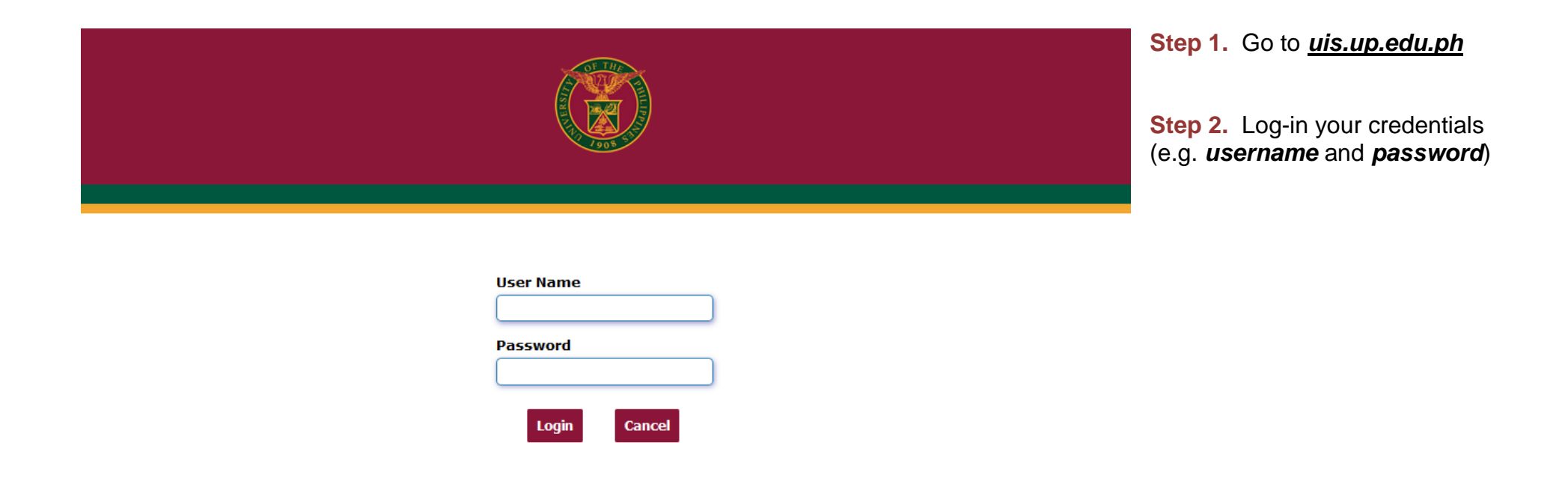

| University of the Philippines            | * ‡                                               | Logged in As KLMAGTIBAY | <b>9</b> (J | <b>Step 3.</b> From <b>UIS Home Page</b><br>proceed to <b>Main Menu</b> and<br>choose the <b>General Ledger</b><br><b>Accountant</b><br>responsibility. |
|------------------------------------------|---------------------------------------------------|-------------------------|-------------|----------------------------------------------------------------------------------------------------|
| University Information System Home Pa    | age                                               |                         |             | Olicity <b>D</b> emonstrative select                                                                                                    |
|                                          |                                                   |                         |             | Click <b>Reports</b> then select <b>Request.</b>                                                                                                    |
| General Ledger Budget Analyst, UPLB      |                                                   |                         |             |                                                                                                    |
| General Ledger Budget Analyst, UPM       | WORKIIST                                          |                         |             | Click <b>Standard</b> .                                                                                                    |
| 🕨 🖿 General Ledger Budget Analyst, UPMin |                                                   | Full List               |             |                                                                                                    |
| 🕨 🖿 General Ledger Budget Analyst, UPOU  | 🕱 2 🖻 🌣 ▾ 🎟                                       |                         |             |                                                                                                    |
| 🕨 🚞 General Ledger Budget Analyst, UPPGH | From Type                                         | Subject Sent            |             |                                                                                                    |
| 🔺 🚞 General Ledger Budget Analyst, UPS   | There are no notifications in this                |                         |             |                                                                                                    |
| Journals                                 | view.                                             |                         |             |                                                                                                    |
| Budgets                                  | ♂TIP <u>Vacation Rules</u> - Redirect or auto-res | spond to notifications. |             |                                                                                                    |
| Inquiry                                  |                                                   |                         |             |                                                                                                    |
| A 🛅 Reports                              |                                                   |                         |             |                                                                                                    |
| 📰 AutoCopy                               |                                                   |                         |             |                                                                                                    |
| A 🛅 Request                              |                                                   |                         |             |                                                                                                    |
| 🖼 Financial                              |                                                   |                         |             |                                                                                                    |
| 🖬 Standard                               |                                                   |                         |             |                                                                                                    |
| Other                                    |                                                   |                         |             | l                                                                                                    |

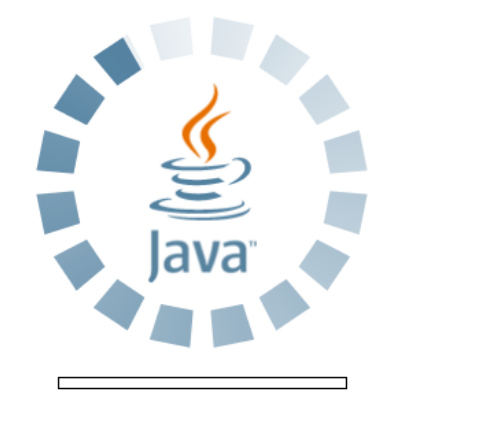

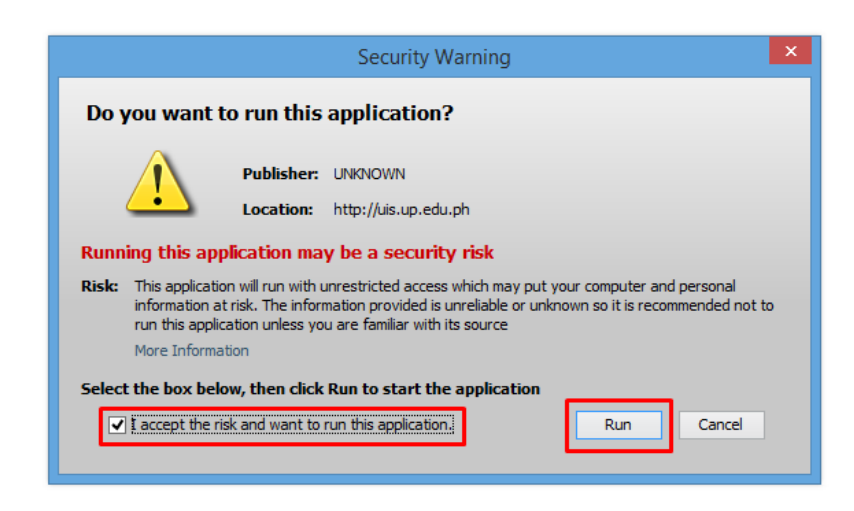

**Step 4.** Java application will launch with *Security Warning*, Tick the checkbox and click *Run* 

File Edit View Folder Tools Window Help

🔕 Navigator - General Ledger Budget Analyst, UPS  $\perp x$ Documente Submit a New Request Functions × Journals: What type of request do you want to run? Enter, generate, and p • Single Request + Budgets This allows you to submit an individual request. + Inquiry 4 + Reports O Request Set + Other This allows you to submit a pre-defined set of \* requests. 2 <u>o</u>K Cancel Open

🗖 🏷 🛇 I 🖉 😓 🕹 🏈 I 🗶 🗊 🎁 🖉 🛒 🖉 🎯 🖉 🗛 I 🤶

Step 5. Submit a New Request page will appear. Click Single Request then click OK

| O Submit Request |                                                      | ×      |
|------------------|------------------------------------------------------|--------|
| Run this Request |                                                      |        |
|                  | Сор                                                  | y      |
| Name             | UP Journal Entry Voucher of Check Disbursement       | •••    |
| Operating Unit   |                                                      |        |
| Parameters       |                                                      |        |
| Language         | American English                                     |        |
|                  | Language Settings Debug Op                           | xtions |
| At these Times   |                                                      |        |
| Run the Job      | As Soon as Possible Scheg                            | lule   |
| Upon Completion  |                                                      |        |
|                  | Save all Output Files                                |        |
| Layout           | UP Journal Entry Voucher of Check Disbursement Optio | ins    |
| Notify           |                                                      | 0.1    |
| Print to         | noprint                                              | y Opts |
| (                | Sub <u>m</u> it Can                                  | cel    |

**Step 6.** On the *Name* field, click the *ellipsis (...)* to search the UP Statement of Financial Performance or

You may type **UP Journal Entry Voucher of Check Disbursement** then press the **Tab** button from the keyboard

| Parameters   |           | ×          |
|--------------|-----------|------------|
| Period       |           |            |
| Fund         |           |            |
| Bank Account |           |            |
|              |           | Ð          |
|              | QK Cancel | Clear Help |

| Run this Request   |                             |                        |                   |
|--------------------|-----------------------------|------------------------|-------------------|
|                    |                             |                        | Copy              |
|                    |                             |                        | 0029              |
| Name               | UP Journal Entry Voucher of | Check Disbursement     |                   |
| Operating Unit     |                             |                        |                   |
| Parameters         |                             |                        |                   |
| Language           | American English            |                        |                   |
| 33-                |                             |                        |                   |
|                    |                             | Language Settings      | Debug Options     |
| At the set Times a |                             |                        |                   |
| At these times     |                             |                        |                   |
| Run the Job        | As Soon as Possible         |                        | Sche <u>d</u> ule |
|                    |                             |                        |                   |
| - Upon Completion  |                             |                        |                   |
|                    | Save all Output Files       | ⊔B <u>u</u> rst Output |                   |
| Lavout             | UP Journal Entry Voucher of | Check Disbursement     | Options           |
| Notify             | ,                           |                        |                   |
| Drint to           | nonrint                     |                        | Delivery Opts     |
| Print to           | nopint                      |                        |                   |
|                    |                             | Outoria                | Canaal            |
| rreip ( <u>C</u> ) |                             | Sub <u>m</u> it        | Cancel            |

**Step 7.** Click on the *Parameter* field and the *Parameter* window will appear.

Fill out the necessary details then click **OK**.

You will be redirected back to the *Submit Request* window, click the *Submit* button

| O Decis | ion 🗵                                        |
|---------|----------------------------------------------|
| ?       | Request submitted.<br>(Request ID = 4722708) |
|         | Submit another request?                      |
|         | Yes No                                       |

| Find Requests                                                      |                                                |
|--------------------------------------------------------------------|------------------------------------------------|
| ○My Completed <u>R</u> equests<br>○My Requests In <u>P</u> rogress |                                                |
| ● <u>All My Requests</u>                                           |                                                |
| ○ <u>S</u> pecific Requests                                        |                                                |
| Request ID                                                         |                                                |
| Name                                                               |                                                |
| Date Submitted                                                     |                                                |
| Date Completed                                                     |                                                |
| Status                                                             |                                                |
| Phase                                                              |                                                |
| Requestor                                                          |                                                |
| Order By                                                           | Include Reguest Set Stages in Query Request ID |
|                                                                    | Select the Number of Days to View: 7           |
| Submit a New Reque                                                 | ist <u>C</u> lear Find                         |

**Step 8.** On the decision to submit another request, click *No*.

Step 9. On the *Find Requests* window, click *Find*.

| C | Requests   |                    |              |                                |           |                | _ 🗆 🛛                          |
|---|------------|--------------------|--------------|--------------------------------|-----------|----------------|--------------------------------|
|   | Refres     | sh Data            | Find R       | equests                        | Submit    | a New Request  | Submit New Request Set         |
|   | Auto Refr  | esh ( <u>K)</u>    |              |                                | Сору      | Single Request | Copy Reguest Set               |
|   | Request ID |                    |              | Parent                         |           |                | _                              |
| Г | 5544024    |                    | te . Messele |                                | Phase     | Statue         |                                |
| L | 5544931    | UP Journal En      | try voucher  |                                | Completed | INOrmai        | 275, 19795, 2025, APR-19, 18   |
|   | 5538378    | UP Journal En      | try Voucher  |                                | Completed | Normal         | 275, 19795, 2025, APR-19, 10   |
|   | 5538360    | UP Journal En      | try Voucher  |                                | Completed | Normal         | 275, 19795, 2025, APR-19, 10   |
|   | 5538355    | UP Journal En      | try Voucher  |                                | Completed | Normal         | 275, 19795, 2025, APR-19, 10   |
|   | 5533954    | UP Journal En      | try Voucher  |                                | Completed | Normal         | 275, 19795, 2025, APR-19, 10   |
|   | 5533370    | UP Journal En      | try Voucher  |                                | Completed | Normal         | 275, 19795, 2025, APR-19, 10   |
|   | 5533356    | UP Journal En      | try Voucher  |                                | Completed | Normal         | 275, 19795, 2025, APR-19, 10   |
|   | 5532155    | UP Report of (     | Check Disbur |                                | Completed | Normal         | 275, 19795, 2019/01/01 00:00:  |
|   | 5529926    | UP Disbursem       | nent Voucher |                                | Completed | Normal         | 8001, 279, 594252, Aala, Ms.   |
|   | 5527879    | UP Disbursem       | nent Voucher |                                | Completed | Normal         | 8447, 276, 593795, Ermino, M 👻 |
|   | Hold F     | Request<br>Request | Vien         | w Detail <u>s</u><br>agnostics |           | Rerun Request  | View Output<br>View Log (J)    |

**Step 10.** The *Requests* window will appear

Click **Refresh Data** until the **Phase** becomes **Completed** and **Status, Normal** 

then click View Output button.

#### **Expected Result:**

|                                                                                                    |                                                                                             | 1908                                                                                                    |                                                                                                    |                                                                                                    |                                                                                                    |                                                                                                    |                                                                                                    |  |  |
|----------------------------------------------------------------------------------------------------|---------------------------------------------------------------------------------------------|----------------------------------------------------------------------------------------------------|----------------------------------------------------------------------------------------------------|----------------------------------------------------------------------------------------------------|----------------------------------------------------------------------------------------------------|----------------------------------------------------------------------------------------------------|----------------------------------------------------------------------------------------------------|--|--|
| UP JOURNAL ENTRY VOUCHER OF CHECK DISBURSEMENT<br>Fund 101036684-030<br>For the month of April 2019 |                                                                                             |                                                                                                    |                                                                                                    |                                                                                                    |                                                                                                    |                                                                                                    |                                                                                                    |  |  |
| CHECK #                                                                                             | NAME OF<br>PAYEE                                                                            | TRUST<br>ACCOUNT/<br>OBR/<br>ACCT<br>CODE                                                                                                    | UACS<br>CODE                                                                                                    | ACCOUNTING<br>TITLE OF UACS<br>CODE                                                                                                    | PARTICULARS                                                                                                    | DEBIT                                                                                                    | CREDIT                                                                                                    |  |  |
| 62339752                                                                                            |                                                                                             |                                                                                                    | 19901040                                                                                                    | Advances to Officers<br>and Employees                                                                                                    | Payment for Research Dissemination                                                                                                    | 95,777.69                                                                                                    |                                                                                                    |  |  |
| 62339752                                                                                            |                                                                                             |                                                                                                    | 20101010                                                                                                    | Accounts Payable                                                                                                    | Payment for Research Dissemination                                                                                                    |                                                                                                    | 95,777.6                                                                                                    |  |  |
| 62339825                                                                                            | -                                                                                           | OBR # 1809                                                                                                    | 10101020                                                                                                    | Petty Cash                                                                                                    | Petty cash for the emergency operating                                                                                                    | 80,000.00                                                                                                    |                                                                                                    |  |  |
| 62339825                                                                                            |                                                                                             | OBR # 1809                                                                                                    | 20101010                                                                                                    | Accounts Payable                                                                                                    | Petty cash for the emergency operating                                                                                                    |                                                                                                    | 80,000.00                                                                                                    |  |  |
| 62339785                                                                                            | -                                                                                           | OBR # 1808                                                                                                    | 10101020                                                                                                    | Petty Cash                                                                                                    | Cash advance for College's petty cash & emergency expenses.                                                                                                    | 30,000.00                                                                                                    |                                                                                                    |  |  |
| 62339785                                                                                            | -                                                                                           | OBR # 1808                                                                                                    | 20101010                                                                                                    | Accounts Payable                                                                                                    | Cash advance for College's petty cash &<br>emergency expenses.                                                                                                    |                                                                                                    | 30,000.00                                                                                                    |  |  |
| 62339836                                                                                            | -                                                                                           | OBR # 1799                                                                                                    | 50215010                                                                                                    | Taxes, Duties and<br>Licenses                                                                                                    | Payment for the Car Registration of 1                                                                                                    | 2,060.00                                                                                                    |                                                                                                    |  |  |
|                                                                                                    | CHECK #<br>62339752<br>62339752<br>62339825<br>62339825<br>62339785<br>62339785<br>62339836 | CHECK #     NAME OF<br>PAYEE       62339752     -       62339752     -       62339752     -       62339825     -       62339785     -       62339836     - | UP JOURN           CHECK #         NAME OF<br>PAYEE         TRUST<br>ACCOUNT/<br>OBR/<br>ACCT<br>CODE           62339752            62339752            62339825         OBR # 1809           62339825         OBR # 1809           62339752         OBR # 1809           62339825         OBR # 1809           62339785         OBR # 1808           62339836         OBR # 1808 | UP JOURNAL ENTRY<br>Fund 101<br>For         CHECK #       NAME OF<br>PAYEE       TRUST<br>ACCOUNT/<br>OBR/<br>ACCT<br>CODE       UACS<br>CODE         62339752       19901040       19901040         62339752       0BR # 1809       10101020         62339825       0BR # 1809       10101020         62339785       0BR # 1808       10101020         62339785       0BR # 1808       10101020         62339826       0BR # 1808       10101020 | UP JOURNAL ENTRY VOUCHER OF C<br>Fund 101 -<br>For the month of Aprix           CHECK #         NAME OF<br>PAYEE         TRUST<br>ACCOUNTING<br>OBR/<br>ACCT<br>CODE         UACS<br>CODE         ACCOUNTING<br>TITLE OF UACS<br>CODE           62339752         19901040         Advances to Officers<br>and Employees           62339752         0BR # 1809         1010100         Accounts Payable           62339825         0BR # 1809         1010100         Petty Cash           62339785         0BR # 1808         1010100         Petty Cash           62339836         0BR # 1808         1010100         Petty Cash | UP JOURNAL ENTRY VOUCHER OF CHECK DISBURSEMENT<br>Fund 101 - 036684-030<br>For the month of April 2019         CHECK #       NAME OF<br>PAYEE       TRUST<br>ACCT<br>CODE       VACS<br>CODE       ACCOUNTING<br>TITLE OF UACS<br>CODE       PARTICULARS         62339752       19901040       Advances to Officers<br>and Employees       Payment for Research Dissemination         62339752       0BR # 1809       1010100       Accounts Payable       Payment for Research Dissemination         62339825       0BR # 1809       1010100       Petty Cash       Petty cash for the emergency operating         62339752       0BR # 1809       1010100       Petty Cash       Petty cash for the emergency operating         62339825       0BR # 1809       1010100       Petty Cash       Cash advance for College's petty cash &<br>emergency expenses.         62339785       0BR # 1808       1010100       Petty Cash       Cash advance for College's petty cash &<br>emergency expenses.         62339785       0BR # 1808       20101010       Accounts Payable       Cash advance for College's petty cash &<br>emergency expenses.         62339785       0BR # 1808       20101010       Accounts Payable       Cash advance for College's petty cash &<br>emergency expenses.         62339785       0BR # 1808       20101010       Accounts Payable       Cash advance for College's petty cash &<br>emergency expenses.         62 | UP JOURNAL ENTRY VOUCHER OF CHECK DISBURSEMENT.<br>Fund 101036684-030<br>For the month of April 2019         CHECK #       NAME OF<br>PAYEE       TRUST<br>ACCOUNT/<br>OBR/<br>ACCT<br>CODE       UACS<br>CODE       ACCOUNTING<br>TITLE OF UACS<br>CODE       PARTICULARS       DEBIT         62339752       19901040       Advances to Officers<br>and Employees       Payment for Research Dissemination       95,777.69         62339752       0BR # 1809       10101020       Petty Cash       Petty cash for the emergency operating       80,000.00         62339755       0BR # 1809       10101020       Petty Cash       Petty cash for the emergency operating       80,000.00         62339755       0BR # 1809       10101020       Petty Cash       Cash advance for College's petty cash & 30,000.00       20101010       Accounts Payable       Cash advance for College's petty cash & emergency expenses.       30,000.00       20101010       Accounts Payable       Cash advance for College's petty cash & emergency expenses.       30,000.00       20101010       Accounts Payable       Cash advance for College's petty cash & emergency expenses.       30,000.00       20101010       Accounts Payable       Cash advance for College's petty cash & emergency expenses.       30,000.00       20101010       Accounts Payable       Cash advance for College's petty cash & emergency expenses.       30,000.00       20101010       Accounts Payable       Cash advance for College's petty cash & em |  |  |

DISCLAIMER: The screenshots in this document are for illustration purposes only and are not the same as the final user interface.